## VPN 削除手順(Windows 版)

(1) Windows の[スタート]メニューから、[すべてのアプリ] → [Cisco AnyConnect Secure Mobility Client]のアイコンの上で右クリックして、「アンインストール」をクリックします。

| <b>,</b> )) | リ、設定、トキユメノトの使衆                          |   |             |     |
|-------------|-----------------------------------------|---|-------------|-----|
| すべて         | のアプリ                                    |   |             | (戻る |
| А           |                                         |   |             |     |
| A           | Access                                  |   |             |     |
|             | Android™ 用 Windows サブシステム               |   |             |     |
| с           |                                         |   |             |     |
|             | Chrome アプリ                              |   |             | ~   |
| 3           | Cisco AnyConnect Secure Mobility Client |   |             |     |
| <b>Ø</b>    | Copilot                                 | Ŵ | スタートにピン留めする | 5   |
| 0           | Cortana                                 | • | 詳細          |     |

 (2) [インストールされているアプリ]の画面が表示されたら、「Cisco AnyConnect Secure Mobility Client」の項目(右側)の「…」をクリックして、「アンインストール」をクリ ックします。

| <i>アプ</i> リの検索 Q                                                                         | = 8                                  | 8 🖽 |
|------------------------------------------------------------------------------------------|--------------------------------------|-----|
| 71 個のアプリが見つかりました                                                                         | 〒 フィルター: すべてのドライブ ~ 10 並べ替え: 名前 (昇順) | ~   |
| Android <sup>™</sup> 用 Windows サプシステムと Android アプリ<br>Microsoft Corp.   2024/07/31       | 16.0 KB                              |     |
| Sisco AnyConnect Secure Mobility Client<br>4.10.08029   Cisco Systems, Inc.   2024/12/02 | 5.86 MB                              |     |
| Copilot                                                                                  | 変更                                   |     |

(3) 以下のダイアログが表示されたら、「アンインストール」をクリックします。

| <b>アブリの</b> 検索 Q                                                                         | - 88 @                                 |
|------------------------------------------------------------------------------------------|----------------------------------------|
| 72 個のアプリが見つかりました                                                                         | 〒 フィルター: すべてのドライブ > 1↓ 並べ替え: 名前 (昇順) > |
| ■ Android <sup>™</sup> 用 Windows サブシステムと Android アプリ<br>Microsoft Corp.   2024/07/31     | 16.0 КВ 😶                              |
| Sisco AnyConnect Secure Mobility Client<br>4.10.08029   Cisco Systems, Inc.   2024/11/22 | 5.86 MB ···                            |
| Copilot                                                                                  | このアプリとその関連情報がアンインストールされます。             |

(4) 以下のダイアログが表示されたら、「はい」ボタンをクリックします。

| ユーザー アカウント制御<br>このアプリがデバイスに変更<br>か?                                                                        | ×<br>を加えることを許可します |  |  |
|----------------------------------------------------------------------------------------------------|-------------------|--|--|
| <b>AnyConnect Secure Mobility Client</b><br>確認済みの発行元: Cisco Systems, Inc.<br>ファイルの入手先: このコンピューター上のハード ドライブ |                   |  |  |
| 詳細を表示はい                                                                                                    | いいえ               |  |  |
|                                                                                                    |                   |  |  |

(5) 以下のダイアログが表示されたら、「はい」ボタンをクリックします。

| アプリの検索 Q                                                                                   |                                   | . 88 |
|--------------------------------------------------------------------------------------------|-----------------------------------|------|
| 72 個のアプリが見つかりました                                                                           | 〒 フィルター: すべてのドライブ ∨ 1↓ 並べ替え: 名前 ( | 昇順)  |
| ■ Android™用 Windows サブシステムと Android アプリ<br>Microsoft Corp.   2024/07/31                    | 16.0                              | (в … |
| Cisco AnyConnect Secure Mobility Client<br>4.10.08029   Cisco Systems, Inc.   2024/11/22   | 5.86 N                            | 1B   |
| Copilot<br>Microsoft Corporation. 1.2024/11/18.<br>Cisco AnyConnect Secure Mobility Client | 276                               | (в … |
| Cortana<br>Microsoft Corport                                                               | cure Mobility Client and 16.0     | <в   |

(6) [インストールされているアプリ]の画面から、[Cisco AnyConnect Secure Mobility Client] の表示がなくなれば、アンインストール作業は完了です。